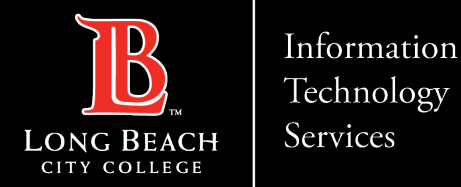

# Setting up Outlook on iPhone Devices

FOR LONG BEACH CITY COLLEGE FACULTY & STAFF

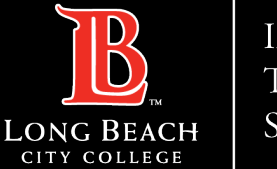

#### Services

## Setting up Outlook on iPhone Devices

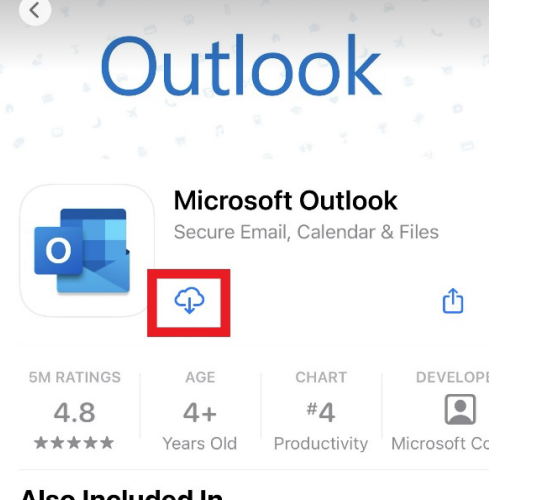

#### Also Included In

|  | Microsoft 365 |  |  |  |  |
|--|---------------|--|--|--|--|
|  | mobile apps   |  |  |  |  |
|  | Productivity  |  |  |  |  |

| What's New                | Version History      |  |  |
|---------------------------|----------------------|--|--|
| Version 4.2241.1          | 1d ago               |  |  |
| This undate includes perf | ormanaa improvomente |  |  |

This update includes performance improvements and bug fixes to make Outlook better for you. Feel free to send us any comments or questionnore

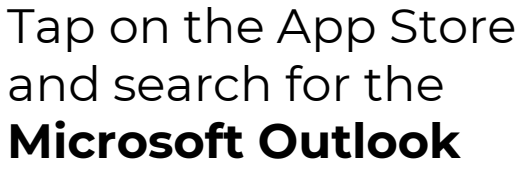

app.

Select the app, then tap on the Cloud icon with the down arrow.

|          | Add Account                                   |
|----------|-----------------------------------------------|
| Enter    | your work or personal email                   |
| Email A  | ddress                                        |
|          | Add Account                                   |
|          | Create New Account                            |
| 00<br>0X | Sign in using the QR code on<br>your computer |
|          | Privacy & Cookies                             |
|          |                                               |
|          |                                               |

Once downloaded, open the app and enter your LBCC email address. Tap **Add Account** 

### Ex: jsmith@lbcc.edu

@hotmail.com @outlook.com @gmail.com

ITS Faculty & Staff Help Desk helpdesk@lbcc.edu https://www.lbcc.edu/information-technology-services (562) 938-4357

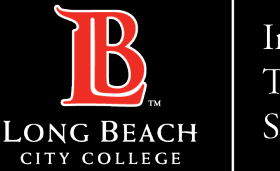

#### Services

## Setting up Outlook on iPhone Devices

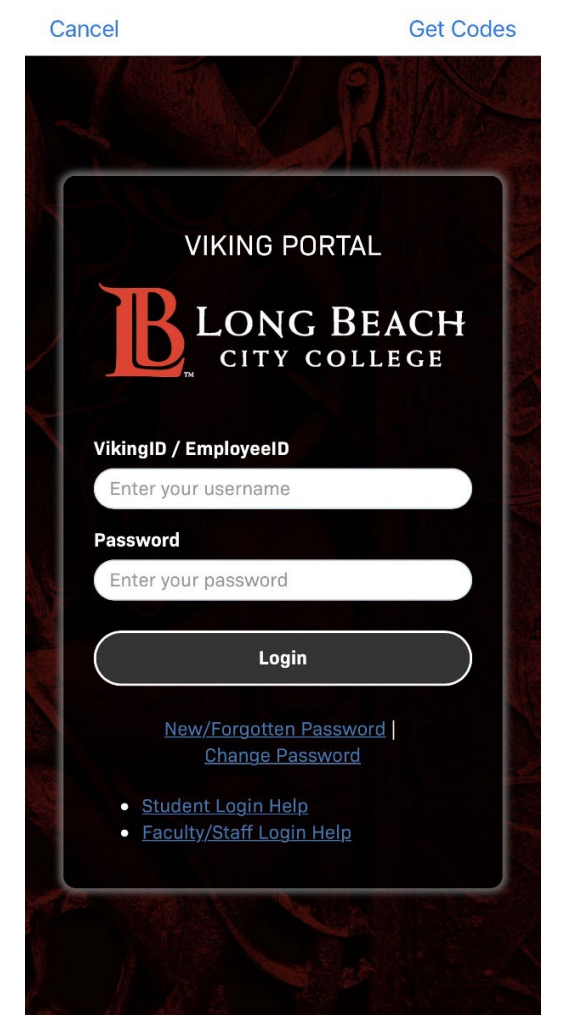

You will be redirected to the Viking Portal to authenticate.

Enter your employee ID and your 16-character Viking Portal password. Add Another Account

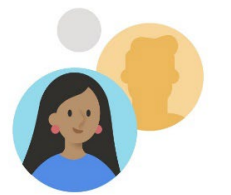

Would you like to add another account?

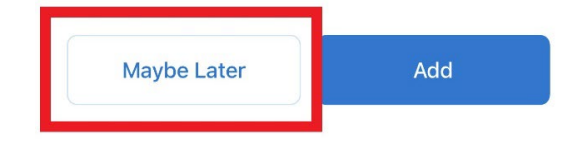

After authenticating, your account should be connected.

When prompted to add another account, you can tap **Maybe Later**.

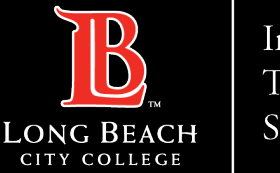

Services

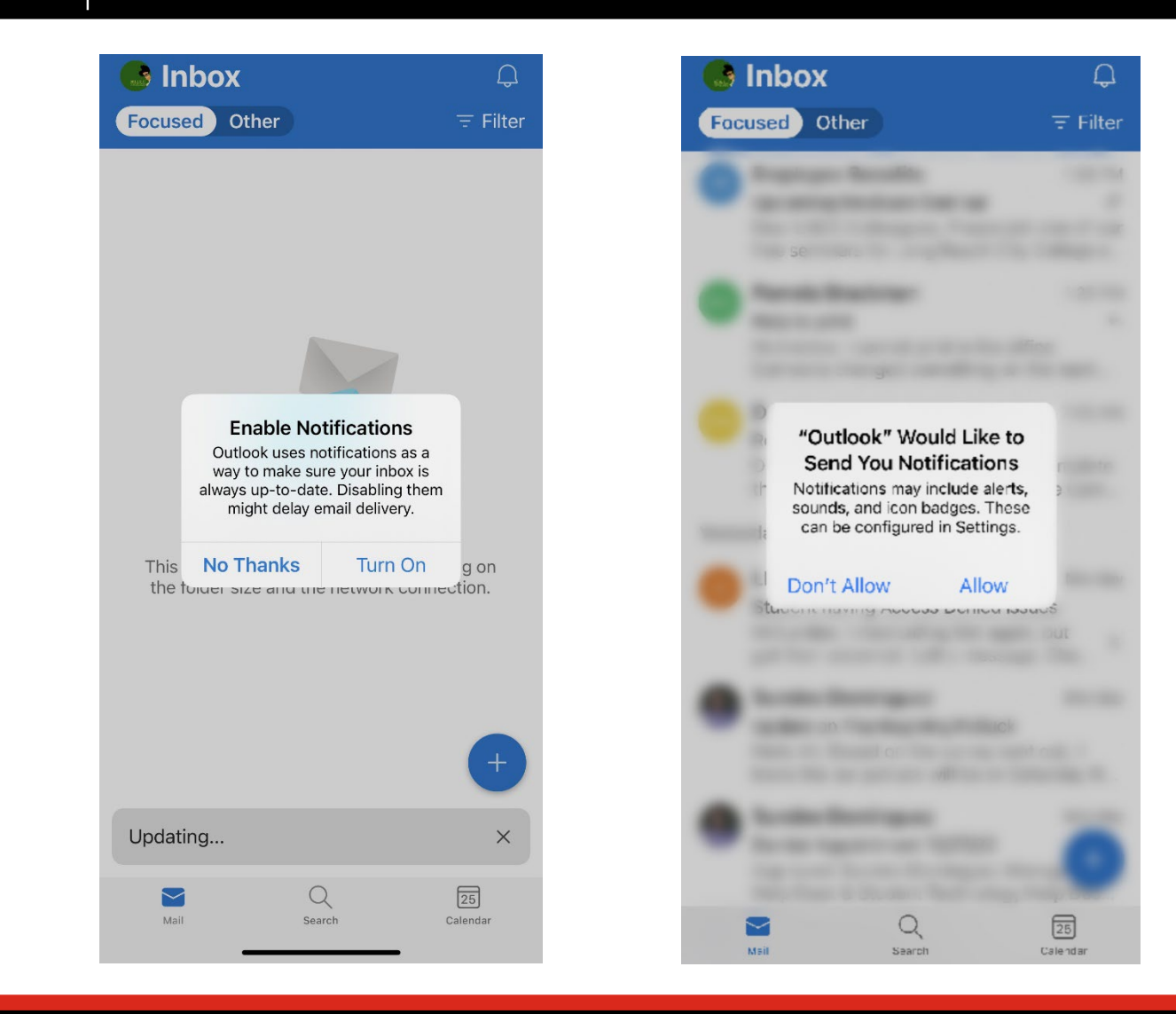

#### Setting up Outlook on iPhone Devices

You will get the option to Enable Notifications. This will allow the Outlook app to send you alerts and reminders on your device. Tap **Turn On** and **Allow**.

You can also turn this setting on and off by tapping on your iPhone Settings app > locating the Outlook app (scroll down the list) > check Allow Notifications.

Wait a few moments and your emails will begin to populate.

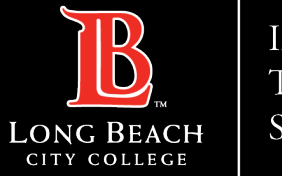

Services

#### Setting up Outlook on iPhone Devices

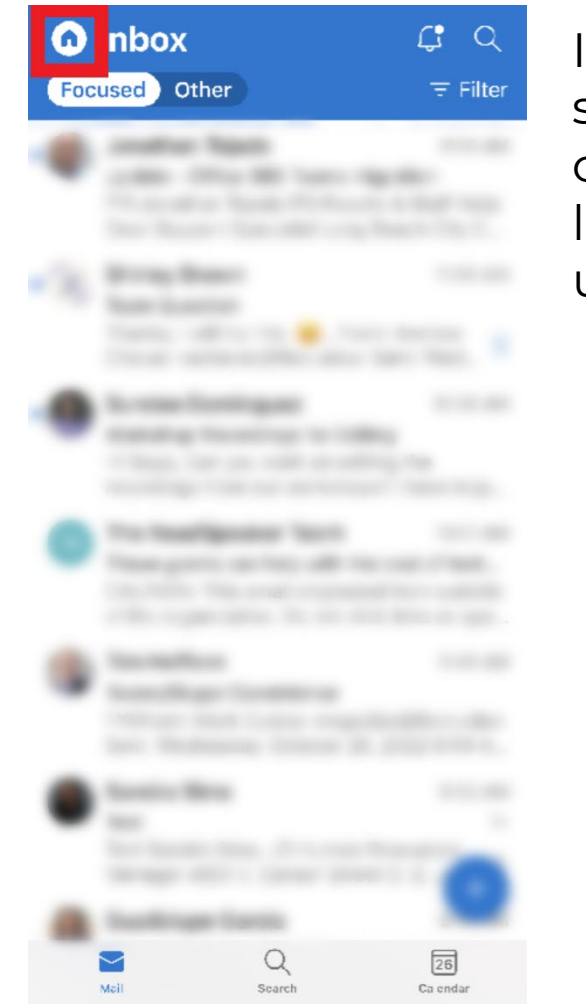

If you wish to add a shared inbox, tap on the **Home icon** located at the upper left corner.

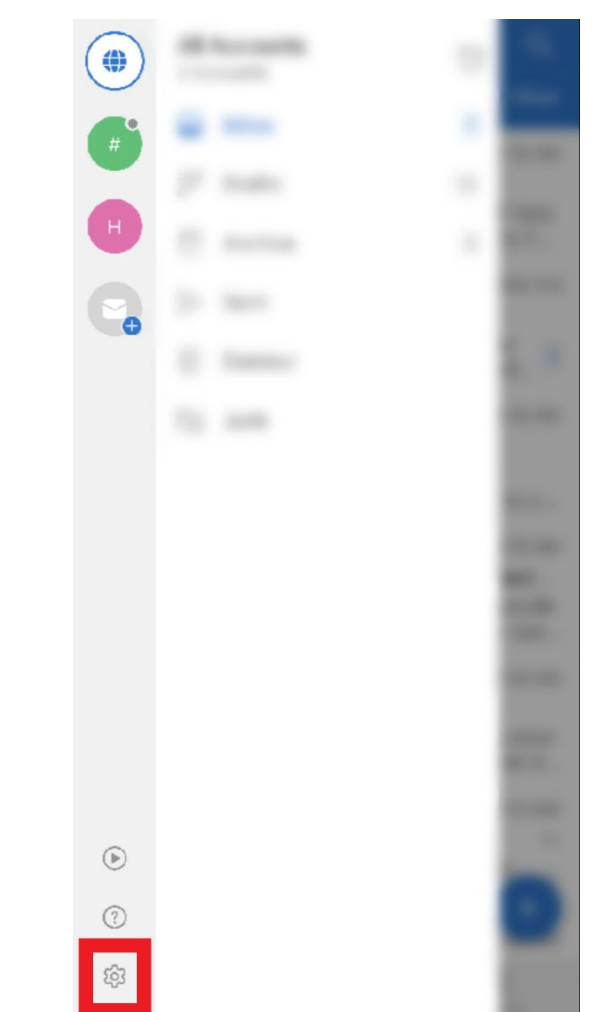

This will open a side panel, click the **gear-shaped settings icon** at the lower left corner.

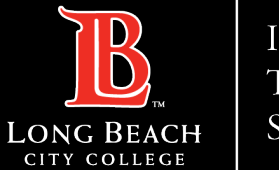

Services

### Setting up Outlook on iPhone Devices

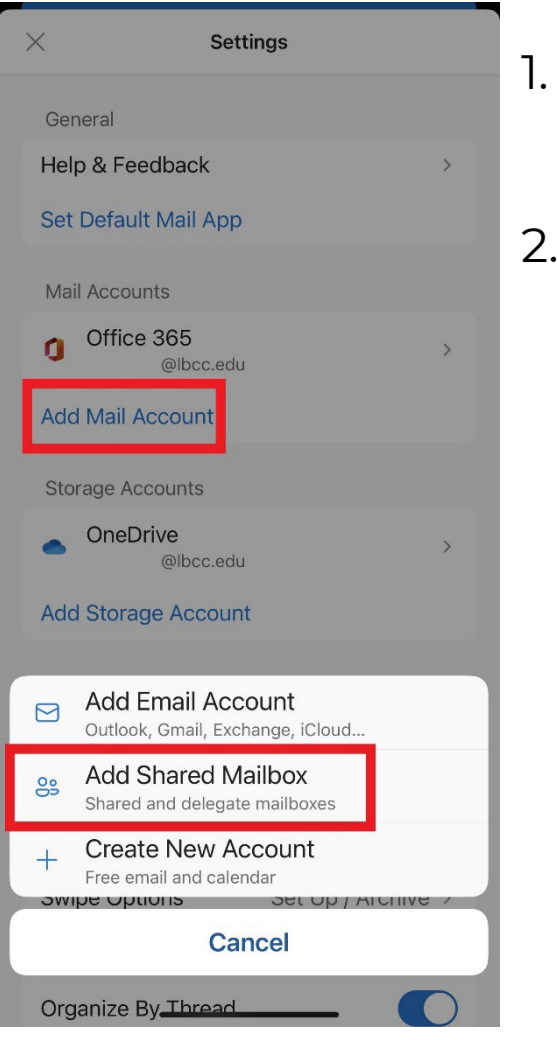

In the Settings page, tap **Add Mail Account**.

2. Tap Add Shared Mailbox

| email                 | á |
|-----------------------|---|
| shared-inbox@lbcc.edu | 9 |
|                       | t |
| Add Shared Mailbox    |   |

Enter the shared or delegate

Enter the email address of the shared inbox and tap **Add Shared Mailbox**.

| q   | w | er    | · [ t | t J | / [ L | <u>ا</u> ا | i o    | р |
|-----|---|-------|-------|-----|-------|------------|--------|---|
| а   | S | d     | f     | g   | h     | j          | k      | 1 |
| ¢   | z | x     | С     | V   | b     | n          | m      | < |
| 123 |   | space |       |     | . @   |            | return |   |
|     |   | _     |       |     |       | _          |        |   |

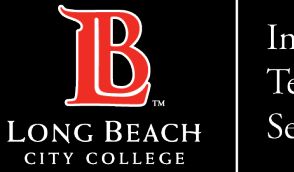

| formation |
|-----------|
| echnology |
| ervices   |

#### × Settings General Help & Feedback Set Default Mail App Mail Accounts Edit Office 365 1 > @lbcc.edu Office 365 - Shared Mailbox @lbcc.edu Add Mail Account Storage Accounts OneDrive @lbcc.edu Add Storage Account Mail Notifications Default @lbcc.edu > Signature Per Account > Swipe Options Set Up / Archive >

Your shared inbox should now appear under **Mail Accounts** and be ready to use.

Please allow a few moments for your emails to populate. Sometimes, you may need to close and reopen the Outlook app before your emails appear.

# Setting up Outlook on iPhone Devices

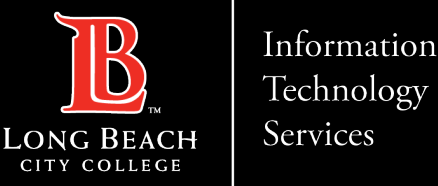

Setting up Outlook on iPhone Devices

# **QUESTIONS?**

# If you run into any issues, or have further questions, feel free to reach out to us!

FOR LONG BEACH CITY COLLEGE FACULTY & STAFF